# Menu Map

### Menuoverzicht

| Apparaat                                   |
|--------------------------------------------|
| Voorkeuren                                 |
| Meldingen                                  |
| Groepslijsten                              |
| Soorten meldingen                          |
| Beschrijving van anti-spamlogica           |
| Dubbele meldingen onderdrukken             |
| Energiebeheer                              |
| Gegevens die naar Lexmark worden verstuurd |
| Toegankelijkheid                           |
| Fabrieksinstellingen herstellen            |
| Onderhoud                                  |
| Zichtbare pictogrammen op het startscherm  |
| Firmware bijwerken                         |
| Over deze printer                          |

#### Afdrukken

Indeling Afwerking Configuratie Kwaliteit Taakadministratie Afbeelding XPS PDF HTML PostScript PCL PPDS

#### Instellingen bladwijzer

Bladwijzer toevoegen Map toevoegen Verwijderen

#### Papier

Ladeconfiguratie Mediaconfiguratie Configuratie van uitvoerladen

| Netwerk/poorten                                                         | USB-station          | Beveiliging                                                                                                    | Rapporten                                                      |
|-------------------------------------------------------------------------|----------------------|----------------------------------------------------------------------------------------------------|----------------------------------------------------------------|
| Netwerkoverzicht<br>Draadloos<br>AirPrint<br>Direct afdrukken via Wi-Fi | Afdruk flash-station | Aanmeldingsmethoden<br>Certificaatbeheer<br>Toegang via TCP/IP-poort<br>USB-apparaten plannen                                                | Pagina Menu-instel-<br>lingen<br>Apparaat<br>Afdrukken         |
| Ethernet<br>TCP/IP<br>IPv6<br>SNMP<br>IPSec<br>LPD-configuratie         |                      | Logbestand beveiligingscontrole<br>Aanmeldbeperkingen<br>Vertrouwelijk afdrukken<br>Schijfcodering<br>Tijdelijke gegevensbestanden<br>wissen | Snelkoppelingen<br>Netwerk<br>Samenvatting gebeurte-<br>nislog |
| HTTP/FTP<br>ThinPrint<br>USB<br>Parallel [x]<br>Serieel                 |                      | Diversen                                                                                                    |                                                                |

## Het bedieningspaneel gebruiken

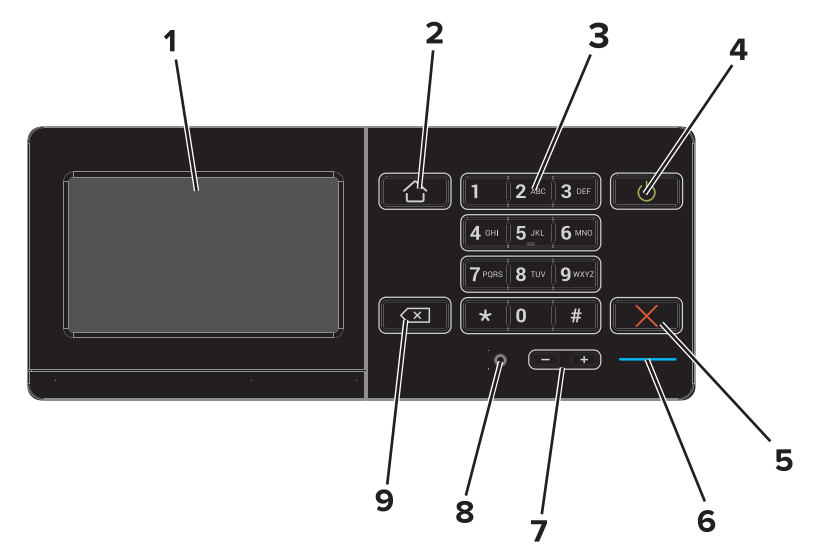

|   | Onderdeel                    | Om dit te doen                                                                                                    |
|---|------------------------------|----------------------------------------------------------------------------------------------------|
| 1 | Display                      | <ul><li>Status van de printer weergeven.</li><li>De printer configureren en bedienen.</li></ul>                                      |
| 2 | Knop Startscherm             | Naar het startscherm gaan.                                                                                                    |
| 3 | Toetsenblok                  | Getallen of symbolen invoeren op de printer.                                                                                         |
| 4 | Aan/uit                      | <ul><li>De printer in- en uitschakelen.</li><li>De printer activeren uit de slaap- of sluimerstand.</li></ul>                        |
| 5 | Knop Stoppen of Annuleren    | De huidige taak stoppen.                                                                                                    |
| 6 | Indicatielampje              | De status van de printer controleren. Raadpleeg het onderwerp 'Uitleg over de kleuren van het indicatielampje' voor meer informatie. |
| 7 | Volumeknoppen                | Het volume van de headset of luidspreker aanpassen.                                                                                  |
| 8 | Headset- of luidsprekerpoort | Een headset of luidspreker aansluiten.                                                                                               |
| 9 | Knop Terug                   | Teruggaan naar het vorige scherm.                                                                                                    |

# Uitleg over de kleuren van het indicatielampje

| Indicatielampje | Printerstatus                                                            |
|-----------------|--------------------------------------------------------------------------|
| Uit             | De printer is uitgeschakeld of de sluimerstand van de printer is actief. |
| Blauw           | De printer is gereed of verwerkt gegevens.                               |
| Rood            | De printer vereist interventie door de gebruiker.                        |

### Het startscherm gebruiken

Wanneer de printer wordt ingeschakeld, wordt het startscherm op het display weergegeven. U kunt met de knoppen en pictogrammen op het startscherm een actie starten.

**Opmerking:** Het startscherm van uw apparaat kan er anders uitzien, afhankelijk van de aangepaste instellingen, beheerdersinstellingen en actieve ingesloten oplossingen.

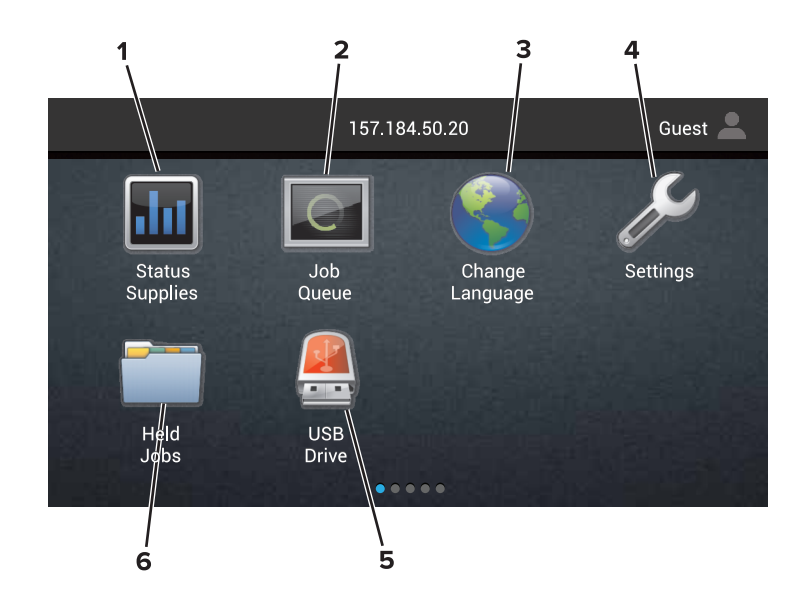

| Aanra | ken             | Om dit te doen                                                                                                    |
|-------|-----------------|----------------------------------------------------------------------------------------------------|
| 1     | Taal wijzigen   | De taal op het printerdisplay wijzigen.                                                                                                    |
| 2     | Status/supplies | • Een waarschuwing of foutbericht weergeven als er een handeling moet worden uitgevoerd om ervoor te zorgen dat de printer kan doorgaan met verwerken.                                                           |
|       |                 | <ul> <li>Meer informatie over het foutbericht of de waarschuwing en informatie voor het wissen van de<br/>betreffende melding weergeven.</li> </ul>                                                              |
|       |                 | <b>Opmerking:</b> Deze instelling is ook toegankelijk als u het bovenste deel van het startscherm aanraakt.                                                                                                    |
| 3     | Instellingen    | De printermenu's openen.                                                                                                    |
|       |                 | <b>Opmerking:</b> Zorg dat de printermenu's zijn ingeschakeld. Klik in de Embedded Web Server op <b>Instel-</b><br><b>lingen &gt; Apparaat &gt; Onderhoud &gt; Configuratiemenu &gt; Paneelmenu's &gt; Aan</b> . |
| 4     | Snelkoppelingen | Alle snelkoppelingen ordenen.                                                                                                    |
| 5     | USB             | Foto's en documenten weergeven, selecteren of afdrukken vanaf een flashstation.                                                                                                    |
| 6     | Documentbeheer  | Toegang tot onderbroken taken, bladwijzers en toepassingen.                                                                                                    |

#### De volgende instellingen kunnen ook op het startscherm worden weergegeven:

| Aanraken      | Om dit te doen                                                                                              |
|---------------|----------------------------------------------------------------------------------------------------|
| Wachtrij      | Alle huidige afdruktaken weergeven.                                                                         |
|               | <b>Opmerking:</b> Deze instelling is ook toegankelijk als u het bovenste deel van het startscherm aanraakt. |
| App-profielen | Profielen en toepassingen openen.                                                                           |
| App. vergr.   | Voorkomen dat gebruikers via het startscherm toegang hebben tot printerfuncties.                            |

# Functies

| Functie      | Beschrijving                                                                                                    |
|--------------|----------------------------------------------------------------------------------------------------|
| Waarschuwing | Dit pictogram wordt weergegeven wanneer er een fout is opgetreden. Raak de bovenkant van het<br>startscherm aan om het foutbericht weer te geven. |

| Functie                                           | Beschrijving                                                                                                    |
|---------------------------------------------------|----------------------------------------------------------------------------------------------------|
| IP-adres printer<br>Bijv.: <b>123.123.123.123</b> | Het IP-adres van uw printer staat boven aan het startscherm. Gebruik het IP-adres om toegang te krijgen tot de Embedded Web Server en printerinstellingen op afstand te configureren. |